## QR code to retrieve password

1. Computer download and install Hikvision "SADP" password reset assistant.

| $\equiv$ Products Solutions Support                                                  | <b>HIKVISIO</b> N <sup>®</sup>                                                                                                    | Where to Buy About Global - ENG $\lor$ $\$ Login $\$ Q                                                                                                    |  |  |  |  |  |  |  |
|--------------------------------------------------------------------------------------|----------------------------------------------------------------------------------------------------|----------------------------------------------------------------------------------------------------|--|--|--|--|--|--|--|
|                                                                                      |                                                                                                    | A Support      Tools     Desktop Tools     SADP for windows     SADP for windows |  |  |  |  |  |  |  |
| Software Description:                                                                | SADP for window                                                                                                    | S                                                                                                    |  |  |  |  |  |  |  |
| Search Active Devices Protocol so<br>within your subnet and displays th<br>software. | Search Active Devices Protocol software is user-friendly and installation-free online device search tool. It searches the active online devices within your subnet and displays the information of the devices. You can also modify the basic network information of the devices using this software. |                                                                                                    |  |  |  |  |  |  |  |
| Download                                                                             | Release Note                                                                                                    | © SADP                                                                                                    |  |  |  |  |  |  |  |

Download :<u>https://www.hikvision.com/en/search/?q=SADP</u>

2. Select the camera, click "Forget Password".

|   | ID  | •   Device Type | Status | IPv4 Address | Port | Enhanced SD | Software Vers | IPv4 Gateway | HTTP Port | Enable DHCP               |           |                               |       |
|---|-----|-----------------|--------|--------------|------|-------------|---------------|--------------|-----------|---------------------------|-----------|-------------------------------|-------|
| 1 | 001 | DS-7716N-E      | Active | 192.168.1.70 | 8000 | N/A         | V3.4.6build 1 | 192.168.1.1  | 80        | Enable Hik-Connect        |           | 70 - 27 04                    |       |
|   | 002 | DS-2CD2T46      | Active | 192.168.1.64 | 8000 | 8443        | V5.6.0build 1 | 192.168.1.1  | 80        | Device Serial No.         | DS-20     | 双田可總統空日<br>202140GT-2I/SL2019 | 0511A |
|   |     |                 |        |              |      |             |               |              |           | IP Address:               | 192.1     | 68.1.64                       |       |
|   | 1   |                 |        |              |      |             |               |              |           | Port                      | 8000      |                               |       |
|   |     |                 |        |              |      |             |               |              |           | Enhanced SDK Service Port | 8443      |                               |       |
|   |     |                 |        |              |      |             |               |              |           | Subnet Mask:              | 255.2     | 55.255.0                      |       |
|   |     |                 |        |              |      |             |               |              |           | Gateway                   | 192.1     | 68.1.1                        |       |
|   |     |                 |        |              |      |             |               |              |           | IPv6 Address              |           |                               |       |
|   |     |                 |        |              |      |             |               |              |           | IPv6 Gateway:             | :         |                               |       |
|   |     |                 |        |              |      |             |               |              |           | IPv6 Prefix Length:       | 64        |                               |       |
|   |     |                 |        |              |      |             |               |              |           | HTTP Port:                | 80        |                               |       |
|   |     |                 |        |              |      |             |               |              |           | Secu                      | irity Ver | ification                     |       |
|   |     |                 |        |              |      |             |               |              |           |                           |           |                               |       |
|   |     |                 |        |              |      |             |               |              |           | Admin Password:           |           |                               |       |
|   |     |                 |        |              |      |             |               |              |           |                           |           |                               |       |

3. Pop-up "Reset password".

|                                   | SADP |                 |                  |                                                                                                    |                         | \$30 _ □ ×                   |
|-----------------------------------|------|-----------------|------------------|----------------------------------------------------------------------------------------------------|-------------------------|------------------------------|
| Total number of online devices: 2 |      |                 | Reset Password × | I Modify Network Parameters                                                                                                    |                         |                              |
|                                   | ID   | →   Device Type | Status           | Mode: Export/Import Secret Key Mode -                                                                                                  | Enable DHCP             |                              |
|                                   | 001  | DS-3E1105P-EI   | Active           | Step 1: Click Export to download the key request file (XML file) or take a photo of the QR code. Send the XML file or QR code photo to | Enable Hik-Connect      |                              |
|                                   | 002  | DS-7604N-E1/4P  | Active           | our technical engineers.                                                                                                    | Device Serial No.:      | DS-7604N-E1/4P0420160712AARF |
|                                   |      |                 |                  | Export QR code 1                                                                                                    | IP Address:             | 192.168.1.2                  |
|                                   |      |                 |                  | Step 2: Input the key or import the key file received from the technical                                                               | Port:                   | 8000                         |
|                                   |      |                 |                  | engineer to reset the password for the device.                                                                                         | Subnet Mask:            | 255.255.255.0                |
|                                   |      |                 |                  | Input Key     O Import Ele                                                                                                    | Gateway:                | 192.168.1.1                  |
|                                   |      |                 |                  | 3                                                                                                    | IPv6 Address:           | fe80::bead:28ff:fea6:d9a     |
|                                   |      |                 |                  |                                                                                                    | IPv6 Gateway:           |                              |
|                                   |      |                 |                  | New Password:                                                                                                    | IPv6 Prefix Length:     | 64                           |
|                                   |      |                 |                  | Confirm Password:                                                                                                    | HTTP Port:              | 80                           |
|                                   |      |                 |                  | Reset Network Cameras' Passwords                                                                                                    |                         |                              |
| _                                 |      |                 |                  | Confirm Cancel                                                                                                    |                         |                              |
|                                   |      |                 |                  |                                                                                                    | Administrator Password: |                              |
|                                   |      |                 |                  |                                                                                                    |                         | Modify                       |
|                                   |      |                 |                  |                                                                                                    |                         | Forgot Password              |

4. Open the mobile phone Wechat, search attention "hikvision400"

follow the public number, click the reset password button under the

intimate service.

|                        |                                                      | - 🗆 ×       | 494911中国移动      | 13:16                                   | Q     | 10 % 🖿  |
|------------------------|------------------------------------------------------|-------------|-----------------|-----------------------------------------|-------|---------|
| <sup>4949</sup> 1 中国移动 | 13:16                                                |             | Q hikvisio      | n400                                    | 8     | Cancel  |
| Q hikvision40          | 00                                                   | Cancel      |                 |                                         |       | Garioor |
|                        |                                                      |             | Official Accord | unts You Follow                         |       |         |
| <u>ୟ</u> + Search      | n WeChat ID: hikvision                               | 1400        | 海道<br>Trans We  | <b>康威视客户服务</b><br>Chat ID: hikvision400 |       |         |
| / Searc                | h hikvision400                                       |             |                 |                                         |       |         |
| Mini Pro<br>Momer      | ograms, Official Accounts<br>hts, stickers, and more | , articles, | <u>ঞ</u> + Sea  | arch WeChat ID: hikvisi                 | on400 |         |
|                        |                                                      |             | J_ Se           | arch hikvision400                       |       |         |
|                        |                                                      | - 🗆 X       |                 |                                         |       |         |
| \$\$.**il 中国移动         | 13:17                                                | ₽0♥ ■       |                 |                                         |       |         |
| <                      |                                                      | Q           | 2.              |                                         |       |         |
| HIKVISION 海            | 康威视客户服务                                              |             |                 | -                                       |       |         |
| <sup>客户服务</sup> 杭州     | 州海康威视数字技术股份有                                         | 有限公司,客      |                 |                                         |       |         |
| 户里                     | 联络中心,在线服务支持                                          |             |                 | 直播入口                                    |       |         |
| 419<br>14              | 9 original creations<br>friends following            |             |                 | 操作视线                                    |       |         |
|                        | - Follow                                             |             |                 | 家上知识库                                   |       |         |
|                        | 1 onon                                               |             | 1、点击底部          | 的軸心服务                                   |       |         |
|                        |                                                      |             |                 |                                         |       |         |
| ≡ 疫情防控                 | ≡ 贴心服务                                               | ≡ 常用工具      | (B) /*1         | 品购买 路心服务                                | я.    | RIA .   |
|                        |                                                      |             |                 | = 0                                     | <     |         |

5. Select the device type for password recovery. Enter the "start scan"

button at the bottom of the pop-up instructions.

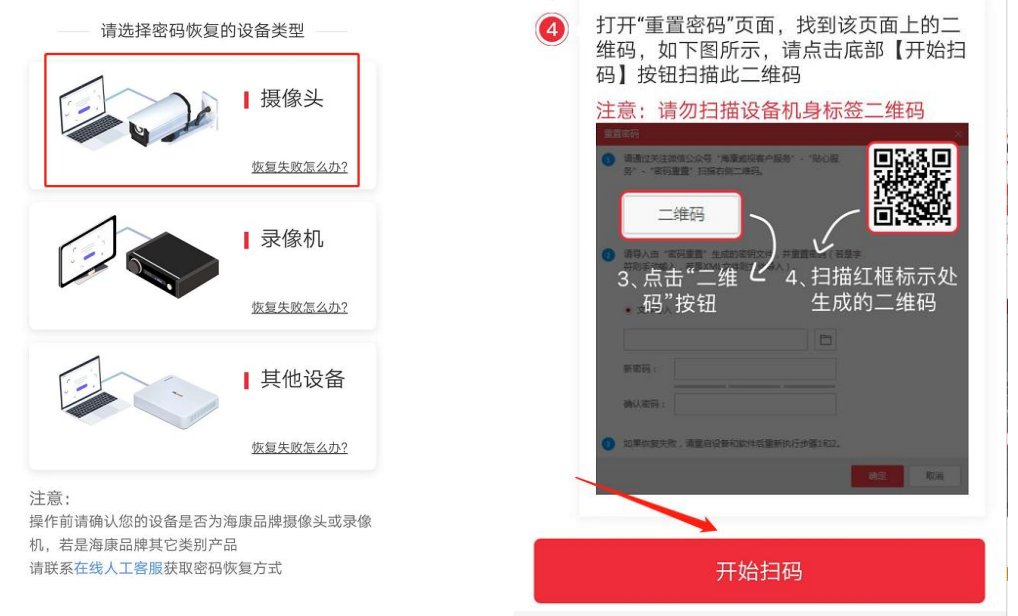

6. Star scan "QR code", enter the security code into the "Input key",

continue to enter the new password, complete Rest password

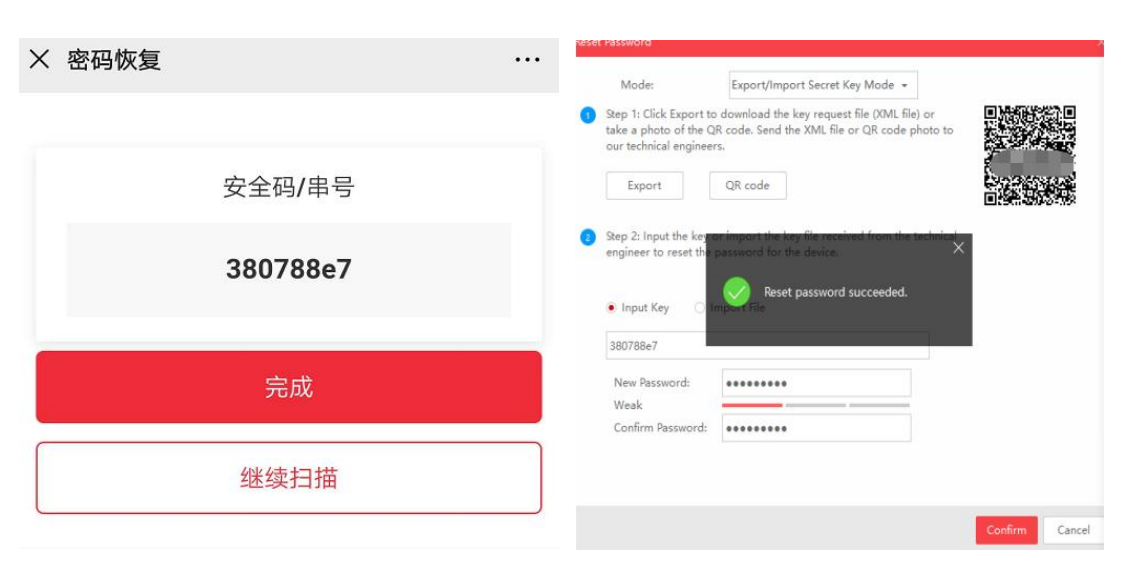

succeeded.